# **MultiSystem LiveUSB Multiboot**

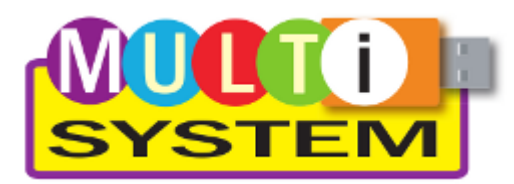

Это программа для создания носителя информации с которого можно запустить несколько различных образов настроенной системы (ISO,IMG).

Программа представляет собой набор скриптов на Bash, графический интерфейс реализован с помощью Zenity и библиотеки GTK.

Работает в Debian и Ubuntu.

http://liveusb.info/dotclear/

Исходный код

Репозиторий

Несвободное ПО

Поддерживаемое ПО

forum.ubuntu-fr.org: MultiSystem, Create a MultiBoot LiveUSB simply!

http://liveusb.info/multisystem/version-multisystem.txt

# Установка из репозитория liveusb.info

В случае необходимости нужно выполнить установку пакетов:

- apt-add-repository
- XDG
- 1. Добавление репозитория MultiSystem нужно создать файл:

/etc/apt/sources.list.d/multisystem.list

```
deb http://liveusb.info/multisystem/depot all main
# deb-src http://liveusb.info/multisystem/depot all main
```

2. Загрузка и добавление ключа репозитория:

wget -q -0 - http://liveusb.info/multisystem/depot/multisystem.asc | apt-key add -

3. Обновление списка пакетов:

apt-get update

4. Установка пакета:

apt-get install multisystem

5. Настройка работа через sudo без ввода пароля

# Перевод на русский язык

LC MESSAGES (файлы .po и .mo)<sup>1)</sup>

Файлы из архива нужно переложить в папку: /usr/local/share/multisystem/locale/ru/LC\_MESSAGES

С 2015-12-16 этот вариант перевода доступен в официальном дистрибутиве.

# Использование

При запуске программы необходимо выбрать устройство, с которым планируем работать. Далее появится окно для подтверждения записи Grub2 на носитель, нажмите «Ok». **GRUB2 устанавливается в MBR, будьте внимательны!** 

Основной конфигурационный файл GRUB находится в папке /boot/grub/grub.cfg

Настройки программы, а также скачанные файлы из категории Несвободное ПО находятся в папке ~/.multisystem

## Загрузка с CD/DVD

Для того чтобы загрузиться с USB на компьютере, который не поддерживает такую загрузку можно создать загрузочный CD/DVD с Plop Boot Manager.

Образ диска будет сохранен в файле ~/cd-boot-liveusb.iso.

Это действие доступно через:

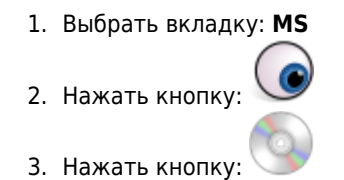

### Установка метки

У раздела обязательно должна быть метка. Пример установки метки:

dosfslabel /dev/sdb1 multisystem

🕛 В режиме Добавление ISO не поддерживает имена файлов с русскими буквами!

# Подготовка носителя информации

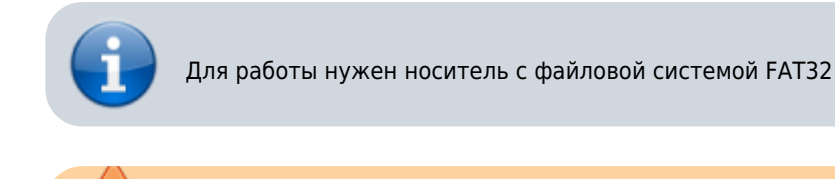

Важно, чтобы имя метки раздела было без пробелов!

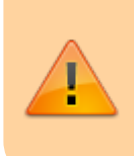

Пример создания метки раздела:

dosfslabel /dev/sdb1 MultiSystem

Для подготовки можно использовать Mintstick или выполнить подготовку вручную.

## Вручную

Здесь описан ручной способ подготовки носителя информации.

Сначала нужно выяснить имя устройства нужного нам носителя информации, для этого получим список дисков:

#### fdisk -l

В данном примере носитель информации это устройство: /dev/sdb

Теперь можно приступить к созданию разделов. Для создание разделов используется parted.

Вызов программы:

parted

В программе нужно выполнить:

- select /dev/sdb выбор устройства
- print смотрим на текущее состояние разделов
- mklabel msdos создаём новую таблицу разделов
- mkpart primary fat32 4Mb создаем основной раздел с файловой системой FAT32, начало отступ от начала 4M6, при вводе команды нужно будет указать конец раздела.<sup>2)</sup>
- set 1 boot on установка флага boot на раздел 1
- quit выход.

```
parted
```

```
select /dev/sdb
print
mklabel msdos
mkpart primary fat32 4Mb
set 1 boot on
quit
```

Создание файловой системы FAT32 на /dev/sdb1:

```
mkdosfs -F 32 -I /dev/sdb1
```

Создание метки раздела:

```
dosfslabel /dev/sdb1 MultiSystem
```

## Добавление образов

## Clonezilla

Основная статья о Clonezilla

### (>Fix Me!) ( Delete!)

Пример:

```
/boot/grub/grub.cfg
      ## Заголовок меню
      submenu "2. Clonezilla"{
      ## Первый пункт подменю и инструкция загрузки ISO образа
      menuentry "1*. [loopback]Clonezilla-live-2.4.2-61-i586" {
          set isofile="/iso/clonezilla-live-2.4.2-61-i586.iso"
          loopback loop $isofile
           linux (loop)/live/vmlinuz findiso=$isofile boot=live union=overlay username=user
      config
          initrd (loop)/live/initrd.img
      }
      ## Второй пункт подменю и инструкция загрузки ISO образа
      menuentry "2*. [loopback]Clonezilla-live-2.4.2-61-i686-pae" {
          set isofile="/iso/clonezilla-live-2.4.2-61-i686-pae.iso"
          loopback loop $isofile
           linux (loop)/live/vmlinuz findiso=$isofile boot=live union=overlay username=user
      config
          initrd (loop)/live/initrd.img
      }
      ## Третий пункт подменю и инструкция загрузки ISO образа
      menuentry "3*. [loopback]Clonezilla-live-2.4.2-61-amd64" {
          set isofile="/iso/clonezilla-live-2.4.2-61-amd64.iso"
          loopback loop $isofile
           linux (loop)/live/vmlinuz findiso=$isofile boot=live union=overlay username=user
      config
          initrd (loop)/live/initrd.img
```

### BartPE

Основная статья о BartPE.

BartPE : Подготовка файлов для внешнего накопителя

Загрузка через меню Grub4Dos.

Добавление BartPE в меню Grub4Dos вручную:

#### /boot/grub/menu.lst

```
title Boot BartPE
chainloader /minint/setupldr.bin
```

### Установка Windows

### Pix Me!

1. Сначала нужно подготовить данные с помощью WinSetupFromUSB

2. Скопировать в корневую папку раздела:

Папки:

- DPMS
- WINSETUP

Файлы:

- BOOTEX.LOG
- default
- shifthd.bat
- usbdrive.tag
- windefault
- winsetup.lst

3. Добавить в файл:

#### /boot/grub/menu.lst

```
# WinSetup {
map --unmap=0:0xff
map --unhook
map --rehook
ls /usbdrive.tag > nul || find --set-root --devices=hf /usbdrive.tag > nul
ls /default > nul && default /default
title Windows XP/2000/2003 Setup
map --unmap=0:0xff
map --unhook && map --rehook
savedefault
ls /usbdrive.tag > nul || find --set-root --devices=hf /usbdrive.tag
configfile /winsetup.lst
# WinSetup }
```

### **Ultimate BootCD**

Основная статья о Ultimate BootCD

Для добавления UBCD необходимо указать ISO файл в Myltisystem LiveUSB Multiboot, дождаться записи на носитель и ввести пароль администратора для обновления/записи GRUB2 на устройство.

Редактируем файл menu.lst:

#### /boot/grub/menu.lst

```
title Boot ubcd535.iso
find --set-root /ubcd535.iso
map /ubcd535.iso (0xff) || map --mem /ubcd535.iso (0xff)
map --hook
chainloader (0xff)
boot
```

### Выключение ПК

/boot/grub/menu.lst

```
title PowerOff
savedefault --wait=2
halt
```

### Перезагрузка ПК

/boot/grub/grub.cfg

title Reboot insmod reboot reboot

## Решение проблем

### Дефрагментация ISO образа

Ошибка Error 60: File for drive emulation must be in one contiguous disk area при загрузке ISO образа через GRUB2 или Grub4Dos возникает из-за того что образ диска является фрагментированным.

Для дефрагментации ISO образа в MS Windows можно воспользоваться программой contig.

Программа Contig работает в среде NT 4.0 и в более поздних версиях этой OC. Она позволяет, во-первых, дефрагментировать существующий файл, а, во-вторых, создать новый файл указанного размера и имени, оптимизировав его размещение на диске.

Синтаксис: contig [-v] [-a] [-q] [-s] [имя\_файла]

Параметр - v предназначен для вывода информации об операциях дефрагментации файла.

Чтобы ознакомиться с текущим состоянием фрагментации файла или файлов, воспользуйтесь параметром -а — в результате программа Contig проведёт анализ фрагментации.

Параметр -s позволяет провести рекурсивную обработку подкаталогов исходя из указанного имени с шаблонами. К примеру, чтобы дефрагментировать все DLL-файлы в каталоге c:\winnt, следует ввести команду:

contig -s c:\winnt\\*.dll

Параметр -q, который переопределяет параметр -v, переводит программу в «молчаливый» режим, в котором в процессе дефрагментации выводится только итоговая сводка.

### **Boot BartPE from a USB error**

On older PCs boot BartPE from a USB error on «blue screen»:

```
***STOP: 0x000007B
```

I solved the problem on Intel D865GSA, D865GVHZ using modified NTDETECT.COM

Description of the solution:

- http://www.msfn.org/board/topic/112630-0x0000007b-blue-screen-error-during-text-setup/?p=738009#entry738009
- http://www.winsetupfromusb.com/faq/#faq4

# Замена UUID в grub.cfg

Часто возникает необходимость скопировать данные с одного загрузочного носителя на другой чтобы иметь несколько носителей с одинаковым набором файлов. Но поскольку у каждого носителя (точнее файловой системы) свой UUID, то возникает необходимость его замены в файле /boot/grub.cfg (это файл настроек Grub).

В этом примере использованы следующие значения:

|                   | Метка файловой системы | MULTISYSTEM |  |
|-------------------|------------------------|-------------|--|
| Новый носитель    | Имя устройства         | sdc1        |  |
|                   | UUID                   | 4784-AE10   |  |
| Исходный носитель | UUID                   | 60F0-92E1   |  |

#### 1. Определяем UUID нового носителя.

Вариант 1:

sudo lsblk -o NAME,FSTYPE,LABEL,UUID,MOUNTPOINT,TYPE,SIZE

вывод:

| NAME  | FSTYPE | LABEL       | UUID             | MOUNTPOINT                   | TYPE | SIZE |
|-------|--------|-------------|------------------|------------------------------|------|------|
| sdc   |        |             |                  |                              | disk | 15G  |
| ⊢sdc1 | vfat   | MULTISYSTEM | 4784-AE10        | /media/user/MULTISYSTEM      | part | 6G   |
| ∟sdc2 | ntfs   |             | 5B091F863783725C | /media/user/5B091F863783725C | part | 9G   |

Вариант 2:

ls -l /dev/disk/by-uuid

вывод:

```
lrwxrwxrwx 1 root root 10 фев 3 10:19 4784-АЕ10 -> ../../sdc1
lrwxrwxrwx 1 root root 10 фев 3 10:19 5B091F863783725C -> ../../sdc2
```

или так:

ls -l /dev/disk/by-uuid|grep sdc1

вывод:

lrwxrwxrwx 1 root root 10 фев 3 10:19 4784-АЕ10 -> ../../sdc1

#### 2. Замена UUID исходного носителя на UUID нового носителя.

В файле /boot/grub/grub.cfg ищем 60F0-92E1 и заменяем на 4784-AE10

#### Replace\_UUID.sh

#!/bin/bash

```
UUID_01d=60F0-92E1
UUID_New=4784-AE10
```

cd /media/user/MULTISYSTEM/boot/grub/
cp grub.cfg grub\_old.cfg

В результате создаётся копия старого файла: grub\_old.cfg и создаётся новый файл grub.cfg.

# **XP USB Boot**

### Pix Me!

USBoot is a package that helps in the preparation of Windows 2000 / XP / 2003 for booting from USB storage devices by providing extensive support for automated installation and configuration of drivers especially of setup class USB.

https://www.usboot.org/tiki-index.php

http://www.allarghiamoci.it/usbcdrom/

USBoot

USBoot 2.14.zip

## Ссылки

MultiSystem LiveUSB Logo

http://sourceforge.net/projects/multisystem/

Крайне простой способ создать мультизагрузочную флешку под Debian/Ubuntu

MultiSystem LiveUSB Multiboot - замечательная программа для создания загрузочных флешек.

MultiSystem - LiveUSB MultiBoot : Создание мультизагрузочной LiveUSB флешки

[Solved] How to find information about a FAT file system

1)

2)

Для получения дополнительной информации читайте: Перевод на русский язык программ

Если нужно использовать всё доступное место вводим 100%, подробное описание: parted

 $https://sysadminmosaic.ru/multisystem\_liveusb\_multiboot/multisystem\_liveusb\_multiboot$ 

2021-02-08 11:21

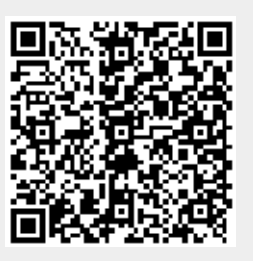